## CHECKLIST PARA MIGRAÇÃO DE SISTEMAS

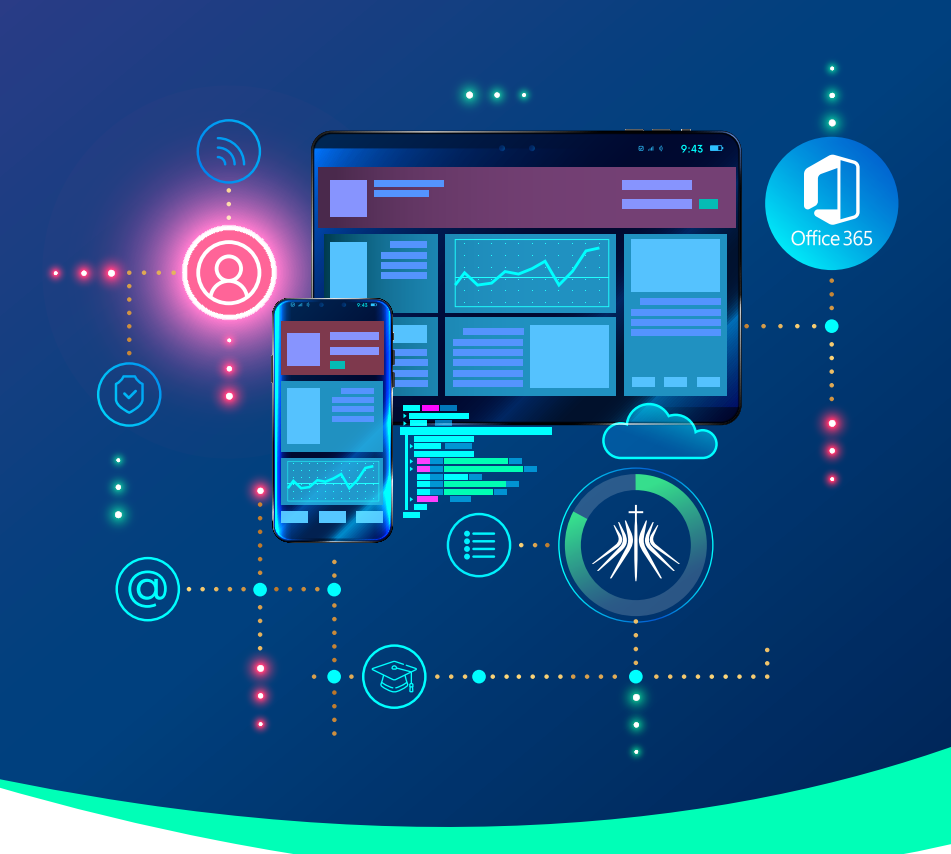

| ••• | ב |
|-----|---|
|     |   |
|     | 5 |
|     | / |
|     |   |

**Acesso ao e-mail Outlook:** entre no Portal da FICR (ficr.catolica.edu.br), clique na aba "Educador" e em seguida selecione o tópico webmail. Para fazer login, siga as orientações abaixo:

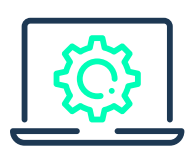

A) E-mail: insira o seu e-mail institucional.

**B) Senha:** insira a sua nova senha, que é a mesma utilizada por você para fazer login nos computadores da Instituição.

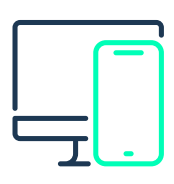

**Acesso à Rede:** alguns educadores tiveram alteração no login de acesso à rede, que passa agora a ser o mesmo prefixo do e-mail institucional. Esses educadores já foram co-municados pela IES.

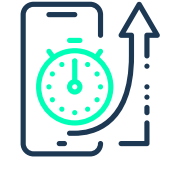

**Processo de Migração:** Domingo (18), às 12h, o seu acesso ao e-mail Outlook estará disponível.

Em caso de dúvidas, entre em contato com o Setor de TI pelos telefones: (81) 2127-0509 ou (81) 2127-0510.

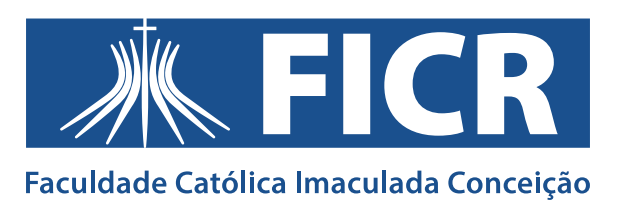